# How do I approve or reject pending clubs?

29/05/2025 3:15 pm AEST

## Overview

As an administrator taking registrations and payments through a club affiliation form, any clubs who register into your database will first be placed in a 'pending' state, where you can then review their details and either approve or reject their affiliation application.

## Step-by-Step

#### Step 1: Go to your Pending Clubs list

From your Association-level database, go to the left-hand menu and select Clubs > PENDING CLUBS

| GAMEDAY                                           | G     | Q Search        | tt‡                                                                     |                                    | 🟟 🎯 🤉 🌲                        | 🌣 RS        |
|---------------------------------------------------|-------|-----------------|-------------------------------------------------------------------------|------------------------------------|--------------------------------|-------------|
| Silverwood Sports<br>Association<br>Association   | <     | Silverwood Spor | ts Association Get Started                                              |                                    |                                |             |
| Dashboard                                         |       |                 | Details Edit                                                            | Contacts Edit                      |                                |             |
| My Organisation                                   | ÷     |                 | 165 Cremorne Street<br>Cremorne                                         | President (Primary Contact)        | Administrator                  |             |
| (\$) Finances                                     | *     |                 | /IC, AUSTRALIA, 3121<br>0390001000 ( <i>Phone</i> )<br>sophie@email.com | 0400300200<br><u>daz@email.com</u> | 0400100000<br>sophie@email.com |             |
| 28 Members                                        |       | Add/Edit Logo   |                                                                         |                                    |                                |             |
| Competitions                                      | •     |                 |                                                                         |                                    |                                |             |
| 🖳 Clubs                                           |       |                 |                                                                         |                                    |                                |             |
| List Clubs                                        | _     | Stats Configure |                                                                         |                                    |                                |             |
| Pending Clubs                                     |       | Members         | Players by Gender                                                       | Players by Gender                  | Players                        |             |
| Club Championships                                |       | 1.0             |                                                                         | 1.0                                | 1.0                            |             |
| 🖓 Teams                                           | *     | 0.8             |                                                                         | 0.8                                | 0.8                            |             |
| Communications                                    |       | 0.6             |                                                                         | 0.6                                | 0.6                            |             |
| 84 Decidention                                    |       | 0.4             |                                                                         | 0.4                                | 0.4                            | 0           |
| Registrations                                     | Ť     | 0.2             |                                                                         | 0.2                                | 0.2                            | $-\bigcirc$ |
| All Courses<br>All Courses<br>Members Teams Clubs | Comps | 0.0<br>May 12   |                                                                         | 0.0<br>May 12                      | 0.0<br>May 12                  |             |

### Step 2: View the Club details (optional)

You can use the magnifying glass icon to view the details submitted by the club.

| GAMEDAY                                         | <b>G</b> Q | ک Search              |         |                 |                  |                   | Ø              | 👂 🕝 🌲 🏟 🚯              |
|-------------------------------------------------|------------|-----------------------|---------|-----------------|------------------|-------------------|----------------|------------------------|
| Silverwood Sports<br>Association<br>Association | ٠          | Pending Clubs in Asso | ciatio  | n               |                  |                   |                | ADD                    |
| Dashboard                                       |            |                       |         |                 |                  |                   |                |                        |
| 💮 My Organisation                               | •          |                       |         |                 |                  |                   |                | Showing Name Including |
| Finances                                        | *          | Name                  | Club Ph | Club Email      | Lodged By (Name) | Lodged By (Email) | Approve/Reject | Application Date       |
| 898 Members                                     | •          | Bears                 |         | bears@email.com | Rory Stewart     |                   | Approve Reject | 29/05/2025             |
| Competitions                                    | Ŧ          |                       |         |                 |                  |                   |                |                        |
| 💭 Clubs                                         | *          |                       |         |                 |                  |                   |                |                        |
| Y Teams                                         | •          |                       |         |                 |                  |                   |                |                        |
|                                                 |            |                       |         |                 |                  |                   |                |                        |
| Registrations                                   | *          |                       |         |                 |                  |                   |                |                        |
| Courses                                         |            |                       |         |                 |                  |                   |                |                        |
| 🕒 Reports                                       |            |                       |         |                 |                  |                   |                |                        |
| Aarketplace                                     |            |                       |         |                 |                  |                   |                | (?)                    |
| ASS 22 Cause<br>Members Teams Clubs             | Comps      |                       |         |                 |                  |                   |                |                        |

This includes any general details they submitted on the affiliation form, plus any individual contacts added.

| GAMEDAY                        | G     | ) Search          | tt.                                                                 |                             | 🏟 🏟 🤊 🌲 🇱 🔞                  |
|--------------------------------|-------|-------------------|---------------------------------------------------------------------|-----------------------------|------------------------------|
| Bears<br>Club                  | ~     | Bears Get Started |                                                                     |                             |                              |
| Dashboard                      |       |                   | Details Edit                                                        | Contacts Edit               |                              |
| My Organisation                | Ŧ     |                   | 98 White Oak Freeway                                                | President (Primary Contact) |                              |
| (\$) Finances                  | *     |                   | Meldourne<br>Victoria, AUSTRALIA, 3000<br>0400100100 <i>(Phone)</i> | Ivory Vaughn<br>0400100100  |                              |
| 898 Members                    | ×     | Add/Edit Logo     | <u>xokosifi@mailinator.com</u>                                      | <u>ivory@email.com</u>      |                              |
| Competitions                   | •     |                   |                                                                     |                             |                              |
| 🗭 Teams                        | *     | Stats Configure   |                                                                     |                             |                              |
|                                |       | Members           | Players by Gender                                                   | Players by Gender           | Players                      |
| Registrations                  | *     | 1.0               |                                                                     | 1.0                         | 1.0                          |
| 🕑 Reports                      |       | 0.8               |                                                                     | 0.8                         | 0.8                          |
| A Marketolace                  |       | 0.6               |                                                                     | 0.6                         | 0.6                          |
| 101 Harketplace                |       | 0.4               |                                                                     | 0.4                         | 0.4                          |
|                                |       | 0.2               |                                                                     | 0.2                         | 0.2                          |
|                                |       | 0.0<br>May 12     |                                                                     | 0.0<br>May 12               | 0.0<br>May 12                |
| 용용 안감 💭<br>Members Teams Clubs | Comps | Coaches           | Umpires                                                             | New Members                 | Members registered via forms |

Step 3: Choose to Approve or Reject the application

Back on the **Pending Clubs** screen, use the **Approve**/**Reject** buttons to make a call on the club.

| Ge           | iame  | DAY 🤤       | Q Search    | ttl                         |                  |                   |                | 😝 🎯 🕐 🌲 🌣 🔊            |
|--------------|-------|-------------|-------------|-----------------------------|------------------|-------------------|----------------|------------------------|
|              |       |             |             |                             |                  |                   |                | ADD                    |
| â            | Pendi | ng Clubs in | Association |                             |                  |                   |                |                        |
| ₩.           |       |             |             |                             |                  |                   |                | Showing Name Including |
| \$ -         |       |             |             |                             |                  |                   |                |                        |
| 090 -        |       | Name        | Club Ph     | one Club Email              | Lodged By (Name) | Lodged By (Email) | Approve/Reject | Application Date       |
| 205          | đ     | Bears       | 040010      | 100 xokosifi@mailinator.com | Rory Stewart     |                   | Approve Reject | 29/05/2025             |
| φ.           |       |             |             |                             |                  |                   | 1              |                        |
| <b>_</b>     |       |             |             |                             |                  |                   |                |                        |
| 827 -        |       |             |             |                             |                  |                   |                |                        |
| <u></u>      |       |             |             |                             |                  |                   |                |                        |
| *            |       |             |             |                             |                  |                   |                |                        |
| <b>0−0</b> ⊤ |       |             |             |                             |                  |                   |                |                        |
| G            |       |             |             |                             |                  |                   |                |                        |
| Ô            |       |             |             |                             |                  |                   |                | (?)                    |
|              |       |             |             |                             |                  |                   |                |                        |
|              |       |             |             |                             |                  |                   |                |                        |

If approved, the club will appear in your Association database under **Clubs** > **List Clubs**.

If rejected, they will be deleted from the system.

In both instances, the person who submitted the application will receive a notification email advising them of the outcome.

Watch

Your browser does not support HTML5 video.